附件 8

## "湘思云"申报系统操作指南

一、参赛作品上传指南

第一步: 输入网址 https://w1szzx.hunnu.edu.cn

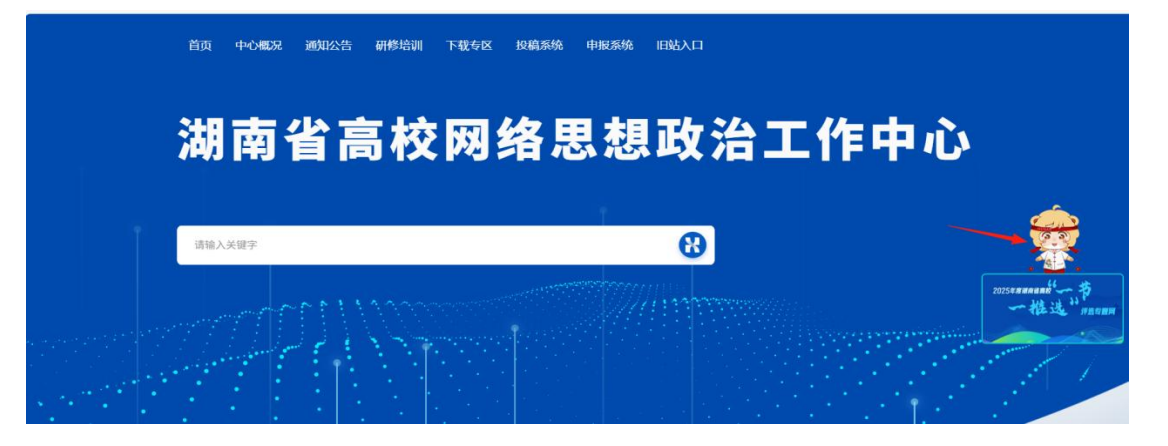

**第二步:**单击右侧浮动卡通人物,即可进入湖南省高校"一 节一推选"评选专题网。

| <b>米</b> 湖南省高校<br>Human University Net | 网络思想政<br>work lifeological &P | 治工作中心<br>litical Work Center |                                  |                                |                |      | <u>8</u> 2 |
|----------------------------------------|-------------------------------|------------------------------|----------------------------------|--------------------------------|----------------|------|------------|
|                                        | 2                             | 025年度                        | 湖志公言校                            | 6                              | <b>*</b>       |      |            |
|                                        | 2                             | 0234度)                       | 「日日同秋」                           | .1 33                          |                |      |            |
|                                        |                               | -                            | 和                                | it.                            | 评选专题           |      |            |
|                                        |                               |                              | 主力单位:中共湖南省委网信点<br>承力单位:湖南省高校网络思想 | 、 湖南省数育厅<br>1983年1月中心、 湖南師范大学( | LEINS.         |      |            |
|                                        |                               |                              |                                  |                                |                |      |            |
|                                        | 首页                            | 前言介绍                         | 活动内容                             | 由报数额                           | <b>牧</b> (6) 晋 | 作品报送 |            |
|                                        |                               |                              |                                  | - P JARA BA                    |                |      |            |
|                                        | 前言介绍<br>Perface latendaction  |                              |                                  |                                |                |      |            |

**第三步:**查找活动专题网中的"作品报送"版块,登录后即 可进行作品上传。

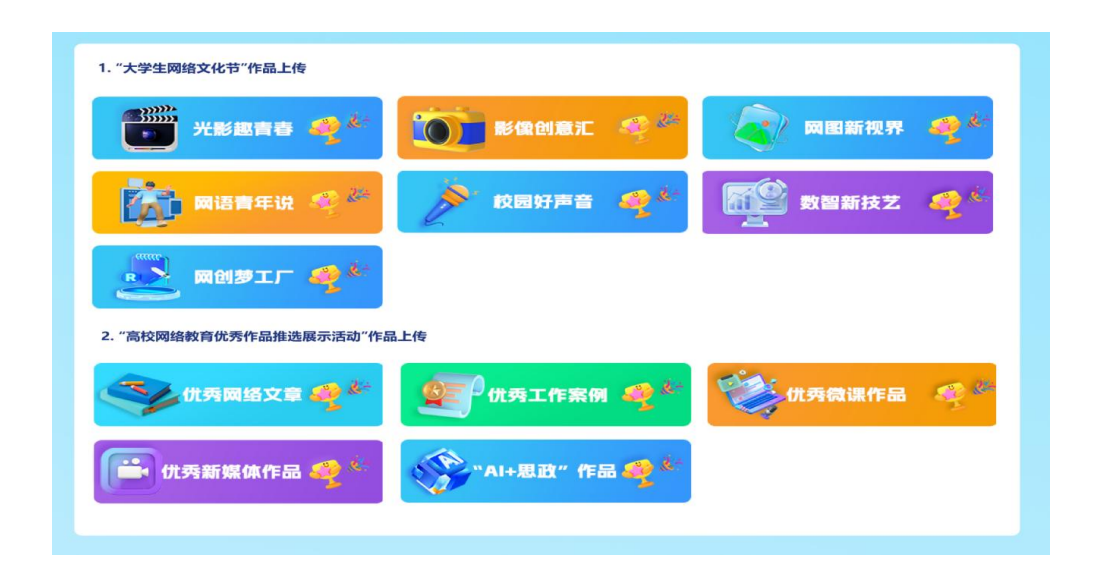

**第四步:**登录完成后,参赛人员根据不同类型的参赛作品, 进行作品上传。

**第五步**:根据提交表单填写相关信息,并核对作品类别。视频类型作品不上传原文件,可将视频作品发布在哔哩哔哩后,将视频的链接地址填入作品链接栏,其他类参赛作品需填写完整信息并提交作品内容。点击提交,即完成参赛作品的上传。

## 二、校级管理员注册指南

**第一步:**进入湖南省高校"一节一推选"活动专题网,点击 "校级管理员注册",进入注册页面。

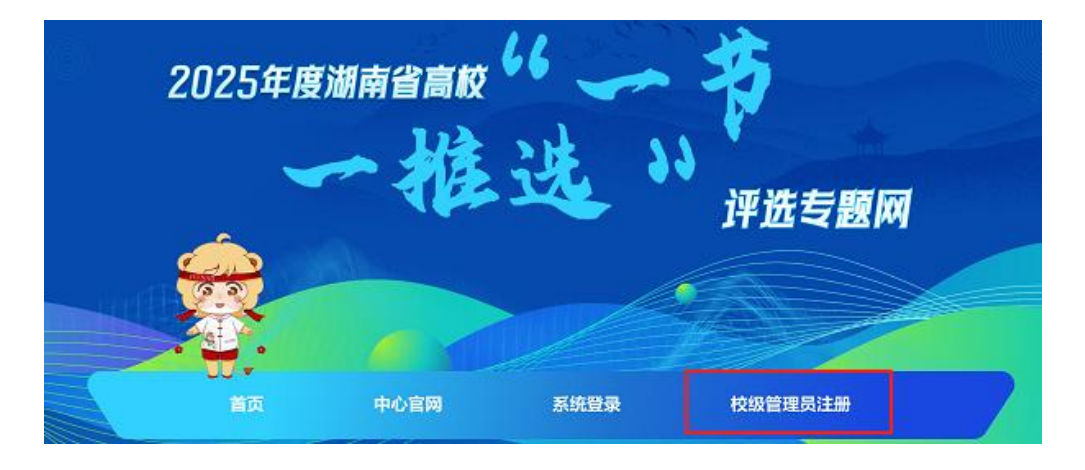

**第二步:**在注册页面完成信息填写,包括:学校、部门、职务、姓名、性别、手机号码等信息。

| 、<br>深刻南省高校网络思想政治工作中心<br>Human University Network Identificated Work Center |                |  |
|-----------------------------------------------------------------------------|----------------|--|
|                                                                             | 校级管理员注册        |  |
|                                                                             | <b>账号</b>      |  |
|                                                                             | 姓名             |  |
|                                                                             | 性別 ● 男 ○ 女     |  |
|                                                                             | 学校名称           |  |
|                                                                             | 所罵卻口           |  |
|                                                                             | 現代位            |  |
|                                                                             | 手机号码           |  |
|                                                                             | 输入密码           |  |
|                                                                             | 确认密码           |  |
|                                                                             | 200            |  |
|                                                                             | 过册<br>已有账号,去登录 |  |

**第三步:**注册成功后,即可用账号和密码进行登录,管理员选择"系统登录",在新的页面选择"管理系统"进入。

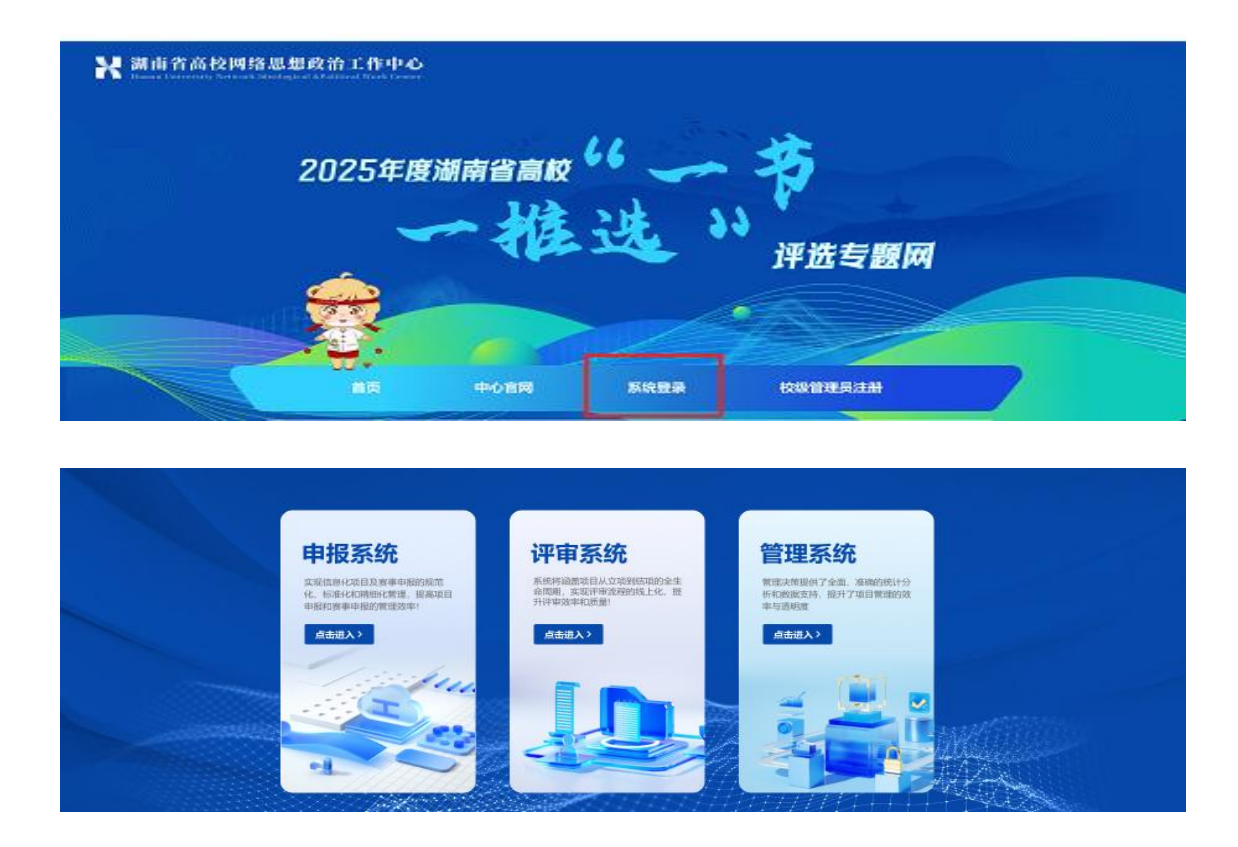

## 第四步: 输入用户名、密码, 完成登录。

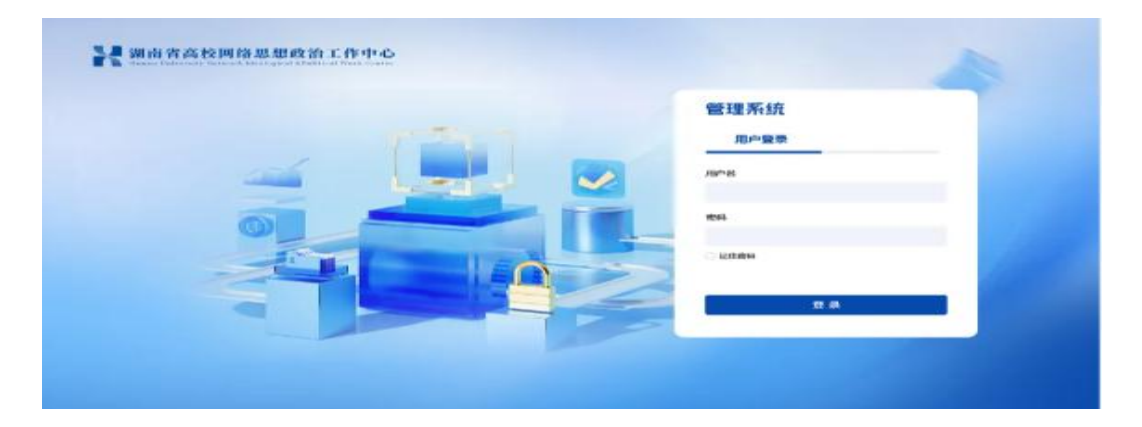

未尽事宜在校级管理员微信工作群交流